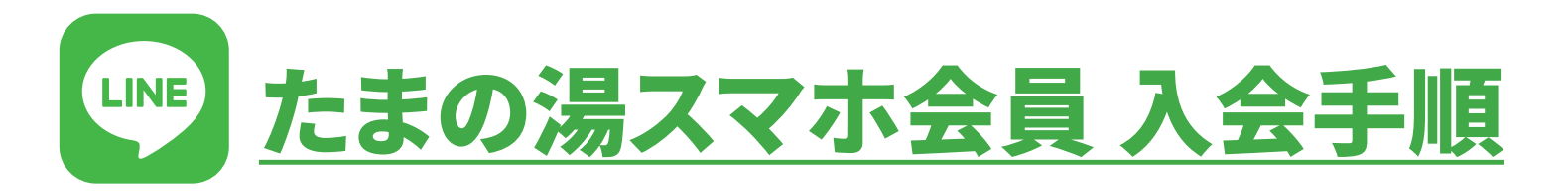

LINEアプリで、たまの湯の会員証が表示できます。是非、この機会にご登録くださいませ。

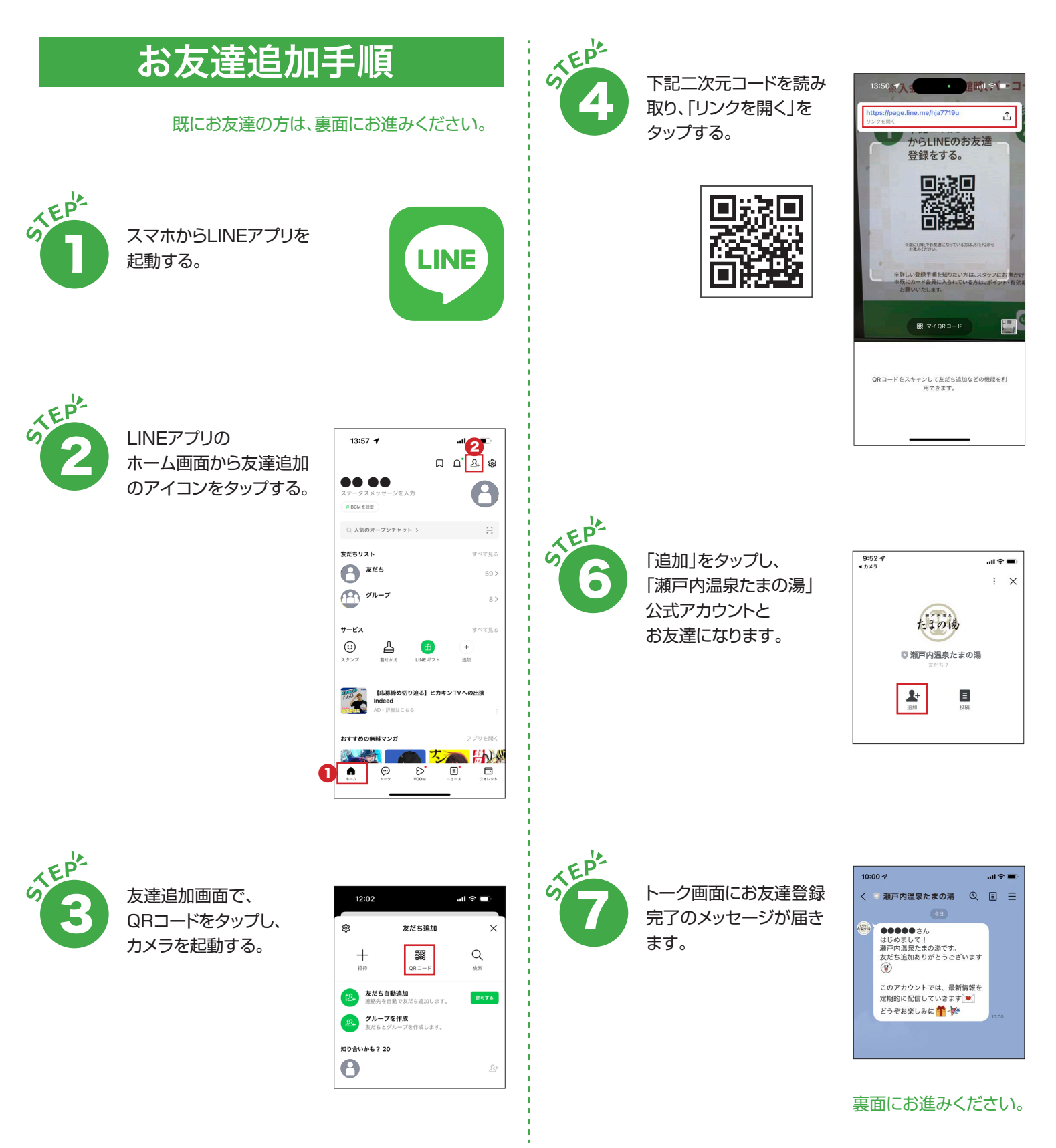

▶ × ⊕たるの湯

## 会員登録

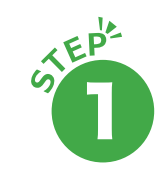

リッチメニュー(トーク画面 下部に固定表示される メニュー機能)から 「会員登録」をタップします。

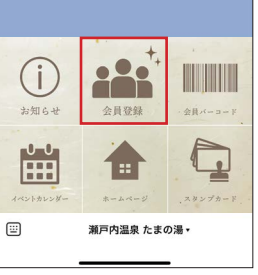

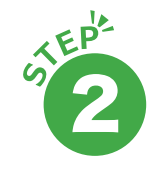

会員登録のメッセージが 表示されるので、 「登録に進む」をタップ します。

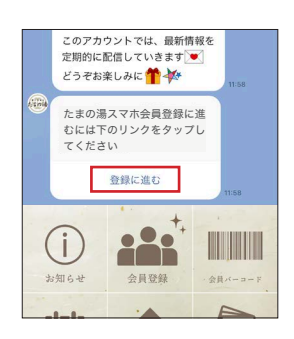

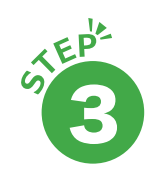

たまの湯スマホ会員登録の 画面が開くので、 「性別」~「電話番号」を 入力して、次へをタップ します。

-

| 生年月日                   |   |
|------------------------|---|
| 1980年                  | 4 |
|                        | c |
|                        | c |
| シメイ<br>タナカ タロウ<br>電話番号 |   |
| 000031-1520            |   |

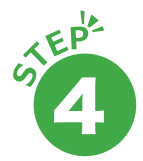

確認画面が表示される ので、登録した情報が 正しいか確認し、利用規約 を読み、「利用規約に同意 する」にチェックを入れ、 「登録」をタップします。

※情報が間違っていたら 「戻る」をタップして、修正 してください。

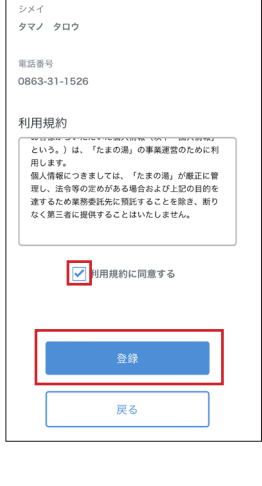

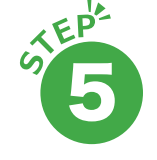

スマホからの確認画面が 表示されるので、「OK」を タップします。

| ✓利用規約に同意する                  |                                           |    |  |
|-----------------------------|-------------------------------------------|----|--|
|                             | <u>e</u> i                                | ,  |  |
|                             | https://uno-grp.com<br>たまの選スマホ会員登録を行いますか? |    |  |
|                             | キャンセル                                     | ОК |  |
| SETOUCHI GATEWAY UNO Online |                                           |    |  |
| Reservations 登録施設           |                                           |    |  |
| 瀬戸内温泉たまの湯                   |                                           |    |  |

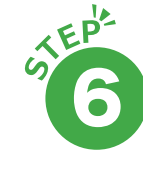

「LINEと瀬戸内温泉 たまの湯を連携しました」 というメッセージ画面が 表示されます。これで会員 登録は完了となります。

右上の×をタップして、 画面を閉じてください。

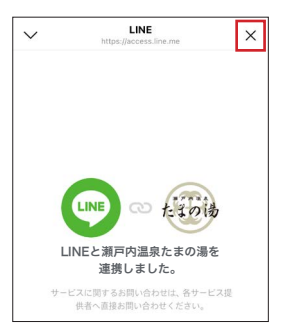

既に、カード会員に入られている方は、ポイント・有効 期間等のデータの引き継ぎがありますので、スマホ 会員登録後にたまの湯フロントにて、移行の手続きを お願いいたします。

※ポイントの有効期限は、最終来館日より1年間です。

新規でスマホ会員にご登録された方は、 初回利用時が有効期限の開始日となりますので、 フロントにて入会金(300円)をお支払いください。

## 会員証の表示方法

LINEのリッチメニュー(トーク 画面下部に固定表示される メニュー機能)より 「会員バーコード」をタップ。

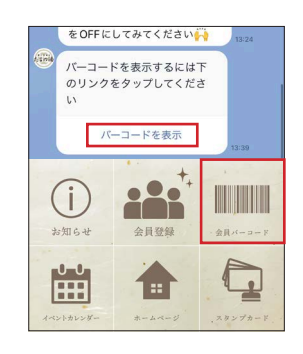

メッセージが表示されるので、 「バーコード表示」をタップ します。

バーコードが表示されるので、 右記の画面をフロントにご提示 ください。

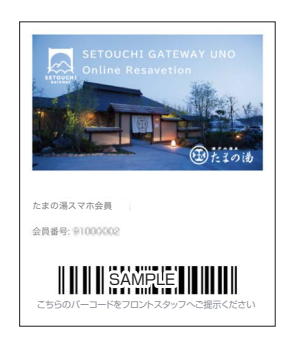

※リッチメニューから、スタンプカードもご利用いただけます。 操作について分からないことがありましたら、お気軽にスタッフにご質問ください。

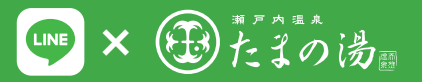